## Paano I-Setup ang IHSS EVV Mobile App sa mga Android na <u>Telepono</u>

1. Upang i-install ang *IHSS EVV Mobile App*, buksan ang aplikasyong *Google Play Store*.

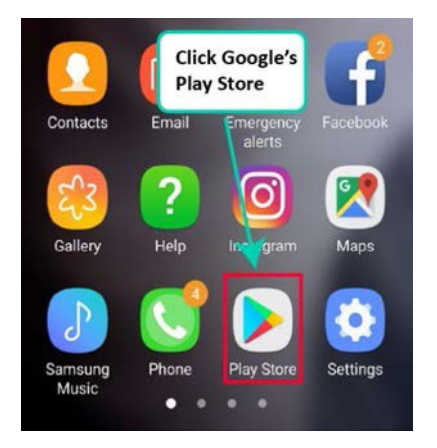

2. Hanapin ang IHSS EVV Mobile App.

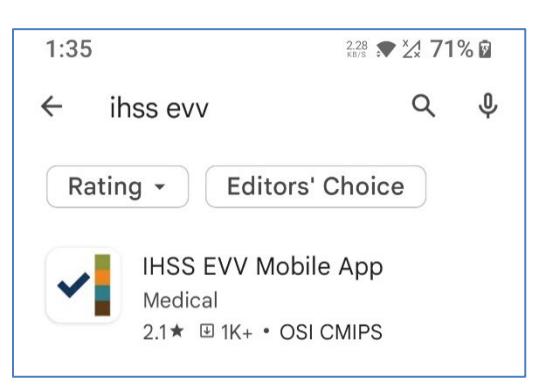

3. Piliin ang IHSS EVV Mobile App at pindutin ang buton na (Install).

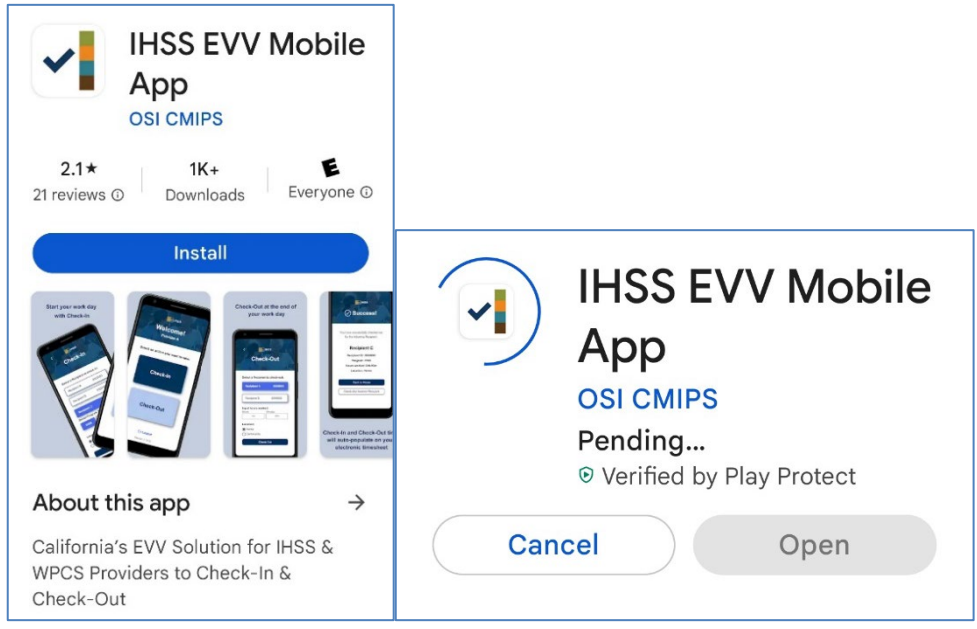

LA County/IHSS Program Rev 07/23 TAGALOG

4. Kapag na-install, pindutin ang Open.

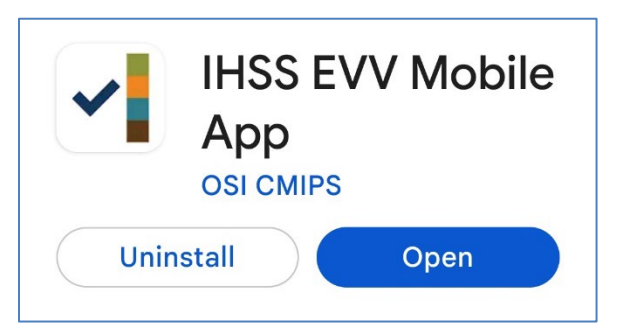

5. Magbubukas ang pangunahing screen.

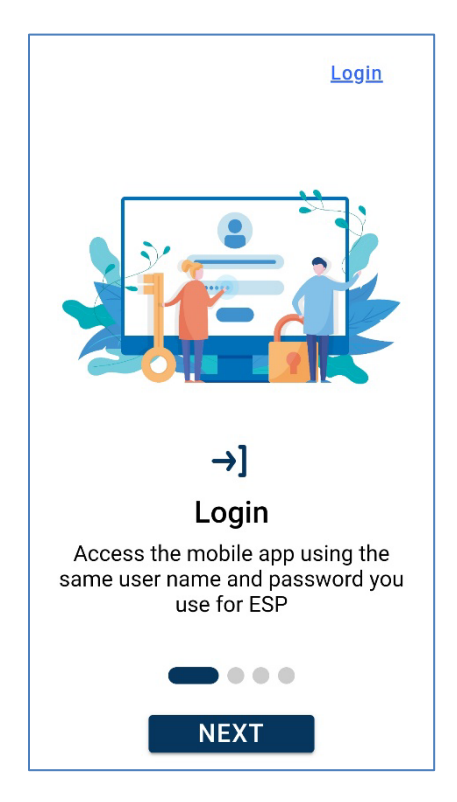

**6.** Maaari ka na ngayong mag-log in gamit ang iyong user name at password ng Electronic Services Portal (ESP).

| IHSS<br>ILHOME SUPPORTIVE SERVICES<br>ELECTRONIC SERVICES PORTAL |
|------------------------------------------------------------------|
| Login with Your IHSS Account                                     |
| User Name                                                        |
| User Name is case sensitive                                      |
|                                                                  |
| Remember Me                                                      |
| Password                                                         |
| Password is case sensitive                                       |
|                                                                  |
| Show Password                                                    |
| Forgot User Name or Password? [2]                                |
| Privacy and Terms                                                |
|                                                                  |